# Internet Payment Gateway

Merchant Administration Console

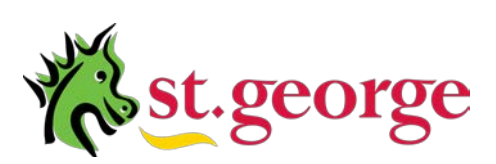

Merchant Services

# TABLE OF CONTENTS

| Introduction to the Merchant Administration Console | 5                |
|-----------------------------------------------------|------------------|
| Console Overview                                    | 5                |
| Login Conditions                                    | 5                |
| Merchant Administration Console Login               | 6                |
| The Login Screen                                    | 6                |
| To Login                                            | 6                |
| Login Notes                                         | 6                |
| Logout                                              | 7                |
| The Merchant Administration Console Main Window     | 8                |
| Navigation pane                                     | 8                |
| Links to Options                                    | 8                |
| Content pane                                        | 9                |
| Header pane                                         | 9                |
| Change Password                                     | 10               |
| Password Rules                                      | 10               |
| Change Database                                     | 11               |
| Transaction Reporting                               | 12               |
| Credit Transaction Reports                          | 12               |
| Credit Report Basic Criteria                        | 13               |
| Report Criteria                                     | 13               |
| Basic Criteria                                      | 14               |
| Settlement Time and Date                            | 14               |
| Advanced Criteria                                   | 15               |
| Transaction Report Information and Navigation       | 16               |
| Bulk Completion Report                              | 17               |
| Detailed Transaction Report                         | 18               |
| Invoice Report                                      | 19               |
| Reconciliation Report                               | 20               |
| Transaction Summary Report Layout                   | <b>Z I</b><br>21 |
| Exporting Reports                                   | 2 1              |
| To download a Report a CSV or PDF file              | 22               |
| Console Payment Page                                | 23               |
| Lising the Console Payment Page                     | 0                |
| Console Payment Page – Purchase                     | 23               |
| To Process a Purchase Transaction                   | 23               |
| Purchase Payment Receipt                            | 24               |
| Payment Page – Refund                               | 25               |
| Refund Transaction Criteria                         | 25               |
| To Process a Refund Transaction                     | 25               |
| Refund Transaction Receipt                          | 26               |
| Console Payment Page - Pre-Authorisation            | 27               |
| Processing a Pre-Authorisation Transactions         | 27               |
| Pre-Authorisation Receipt                           | 28               |
| Console Payment Page - Completions                  | 29               |
| Processing a Completion                             | 29               |
| Completion Receipt                                  | 30               |

# TABLE OF CONTENTS

| Merchant Administration          | 31 |
|----------------------------------|----|
| Merchant Details                 | 32 |
| Client Info – Navigation         | 33 |
| Client Info – Users              | 33 |
| User Options and Permissions     | 34 |
| User Details                     | 36 |
| Password Reset                   | 36 |
| Suspend User                     | 37 |
| User Access To Multiple Accounts | 37 |
| Administrator Access             | 38 |
| Client Info – Terminal IDs       | 38 |
| Client Info – Authentication     | 39 |
| Client Info – Cards Accepted     | 40 |
| Client Info – Txns Accepted      | 41 |
| Client Info – Txns Constraints   | 42 |
| Add New User                     | 43 |
| To add a new User ID             | 43 |
| Assigning User Rights            | 44 |

Commercial in

This document, including attachments, is not for general circulation, but for distribution to a limited number of specific corporations and individuals that are known to St. George Bank. It is in draft form and its contents are subject to change, including changes of substance. Any person choosing to act on information contained in this document is advised to verify the information.

# Introduction to the Merchant Administration Console

#### **Console Overview**

The Merchant Administration Console is a secure Internet site that allows you to perform all of the functions and reporting required to manage your Internet payment facilities.

The Merchant Administration Console is accessed from the following website: https://www.ipg.stgeorge.com.au

From this website you need to login to access the console functions.

#### **Login Conditions**

- 1. You cannot change your login username, only your password. You can also create additional logins.
- 2. Your password is your responsibility and security. Never divulge your password to anyone.
- 3. Only three attempts at login are permitted before the user account is locked.
- 4. You must always log off the Merchant Admin Console using the "log out" link on the top right hand side of the page.
- 5. If you leave the Merchant Admin Console idle for an extended period of time, your account will be locked for 20 minutes. Please call the Group Support Centre on 1300 650 977 to have your account unlocked.

# If you forget your password or locked your account, contact your System Administrator or the St.George Help Desk 1300 650 977 (24 hours) to reset your password or account.

#### Supported Operating Systems

The Merchant Administration Console is supported on all major internet browsers.

#### Merchant Administration Console Login

- 1. Access the website https://www.ipg.stgeorge.com.au
- 2. Click on Logon.

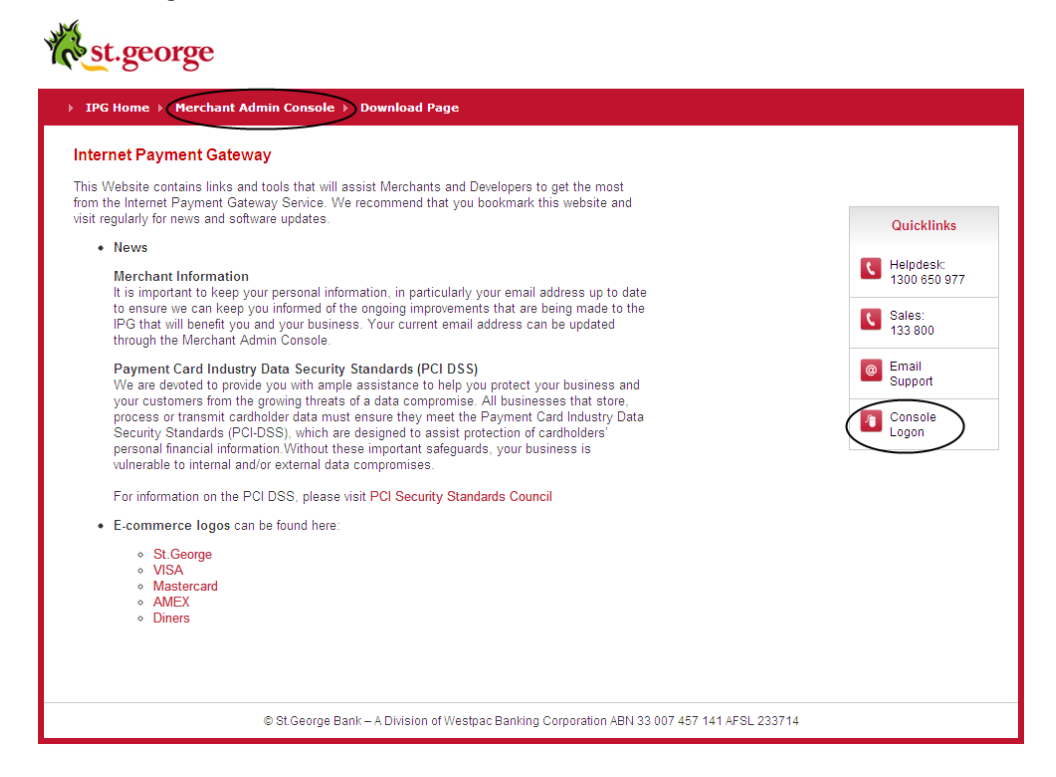

#### The Login Screen

| st.george                                                                                                    | Help   Contact us   Call 13 33 30<br>Merchant Admin Console     |
|----------------------------------------------------------------------------------------------------|-----------------------------------------------------------------|
| IPG Merchant Administration Login<br>To log into the IPG Merchant Administration System, please specify your usernar<br>and password can be found on your merchant information sheet.<br>If you have forgotten your username and/or password, please call 1300 650 97 | me and password. If you are a new merchant, the username<br>77. |
| Username: Password:                                                                                                    | Log In                                                          |
|                                                                                                    |                                                                 |

#### To Login

- 1. Type your Username.
- 2. Press the <Tab> key.
- 3. Type your Password.
- 4. Click the Log In Button.

#### Login Notes

Your Username and password are case-sensitive.

Your password must be between 8 and 16 characters long and at least one character must be numeric.

Only three invalid password attempts are permitted before your User account is locked.

#### Please contact our Helpdesk on 1300 650 977 (24 hours) for all password/login related queries

# Logout

When you have finished using the Merchant Administration Console it is essential that you log out correctly.

#### Important

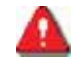

You must logout for security reasons, to prevent unauthorised access to your transaction processing functions and reporting.

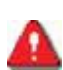

You must logout before closing your Internet browser or accessing another website.

If you do not Logout before leaving the Merchant Administration Console then your user account will be 'locked' for approximately 20 minutes. During this time you will not be able to Login to the Merchant Administration Console.

## To Logout

Click the Logout link.

home | email support | change password | logout

Merchant Admin Console

## The Merchant Administration Console Main Window

The Main Console Window is divided into three panes:

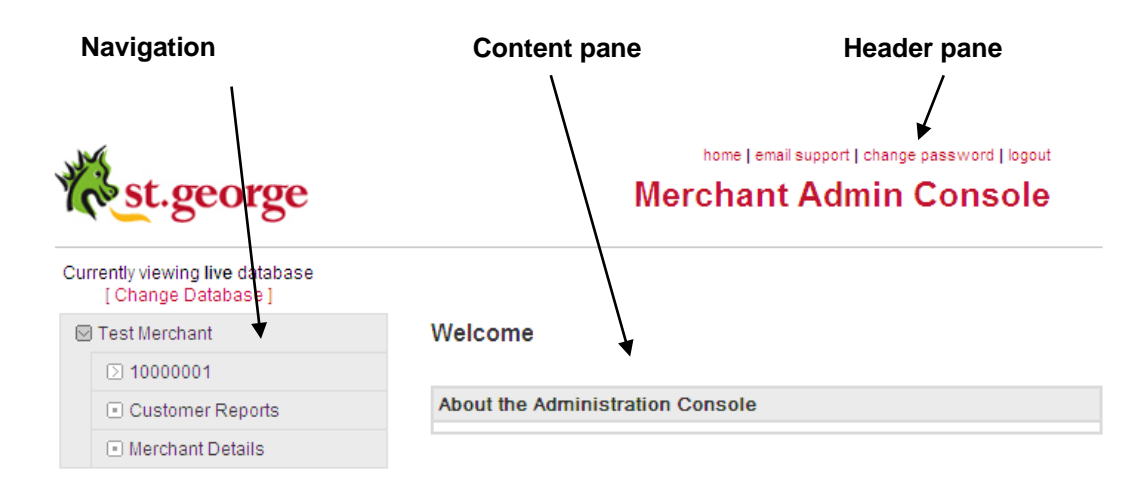

#### **Navigation pane**

The Navigation pane provides access to the different components of the Merchant Admin Console. The components that are displayed are determined by the user permissions assigned to you by your Administrator.

Instructions for modifying user permissions are in the section for User Console Permissions.

#### **Links to Options**

To select an option simply click the text link. e.g. 
Credit Transaction Reports

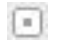

Document icons indicate an available link.

 $\square$ 

Closed book icons indicate that some links are hidden. Click the icon to display the available links.

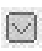

Open book icons indicate that the available links are displayed. Click the icon to hide the links.

## **Content pane**

The Content pane displays the information relating to the option that has been selected in the Navigation pane.

For instance it is in this pane that reports will be displayed and it is in this pane that your user details will be shown etc.

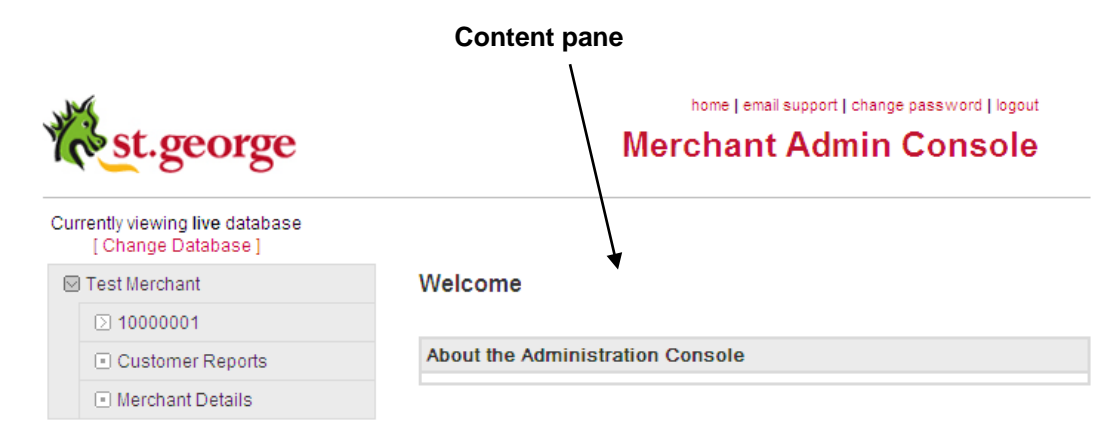

#### Header pane

The Header pane is always displayed and does not change.

There are a number of options contained in the Header pane.

home | email support | change password | logout

# Merchant Admin Console

| home            | Click this option to return the Content pane to the 'Welcome Page'.                                                                                                    |
|-----------------|----------------------------------------------------------------------------------------------------|
| email support   | Click this option to create and send an email to the St. George IPG support team.                                                                                               |
| change password | Click this option to change your IPG login password.                                                                                                    |
| logout          | Click this option to Logout of the IPG system.<br>You must always use this option to Logout of the IPG. Otherwise your IPG account will be locked for approximately 20 minutes. |

#### Change Password

home | change password | logout

# Merchant Admin Console

specified password. If you require assistance, please call 1300 650 977.

| Enter your new password |                 |  |
|-------------------------|-----------------|--|
| Username:               | Testuser        |  |
| Current<br>Password:*   |                 |  |
| New<br>Password:*       |                 |  |
| Confirm:*               |                 |  |
|                         | Change Password |  |

- 1. To change your IPG Login password, click the 'Change Password' option in the Header pane.
- 2. The Content pane will display the screen shown above.
- 3. In the Password field type your new password.
- 4. Press the <Tab> key or click in the Confirm field.
- 5. In the Confirm field type again your new password.
- 6. Click the Change Password button to set your new password.
- 7. If your new password is accepted you will automatically be logged out of the Merchant Admin Console.

You will need to Login using your new password.

#### **Password Rules**

- Passwords are case sensitive. If you use capital letters when you change your password you must use capitals when you next Login.
- 2. Passwords must be between 8 16 characters
- 3. Passwords must contain at least one digit (0 9) and at least one alpha character
- 4. The last 6 passwords are stored in history and cannot be reused

## Change Database

| Cur    | rrently viewing <b>live</b> database<br>[Change Database] |  |
|--------|-----------------------------------------------------------|--|
| $\sim$ | ) Test Merchant                                           |  |
|        | ∑ 10000001                                                |  |

The top option in the Navigation pane allows you to change between the **test** and **live** Databases.

#### To Change Database

- 1. Click the [Change Database] link.
- 2. A dialog box will be displayed

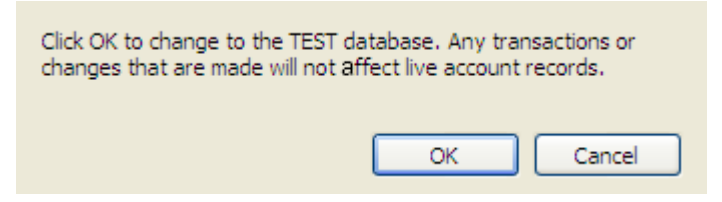

- 3. Click OK to switch database.
- 4. The database you are viewing will always be shown on the top line of the Navigation pane.

```
Currently viewing live database Currently viewing test database [Change Database] [Change Database]
```

#### The Live Database Reports

While you are viewing the Live Database, any reports that you generate will contain the details of live transactions.

#### The Test database Reports

While you are viewing the Test Database, any reports that you generate will contain the details of test transactions.

#### **Console Payment Page Transactions**

While you are viewing the Test Database any transactions submitted via the Console Payment Page screen will be Test transactions. They will not be processed against the card; Transaction responses will be generated by the Payment Gateway test database. The accounts linked to the credit card number will not be debited and no value will be paid in settlement.

(Also see the Payment Page section of this document)

# **Transaction Reporting**

Comprehensive transaction reports are available from the Merchant administration Console.

To access the Credit Transaction Report options click on the Client ID displayed in the Navigation pane and the available reports will be displayed.

## **Credit Transaction Reports**

The Credit Transaction Reports provide detailed reporting on all transactions performed under your Client ID(s).

These reports are produced for each Client ID. If your Customer Account has multiple Client IDs you can create consolidated reports by selecting the Customer Reports option in the Navigation pane.

Click the Credit Transaction Reports option to view the available reports and selection criteria.

| Currently viewing live database<br>[ Change Database ] |                            |  |
|--------------------------------------------------------|----------------------------|--|
| ⊠ Te                                                   | est Merchant               |  |
| 6                                                      | 0 1000001                  |  |
|                                                        | Credit Transaction Reports |  |
|                                                        | Payment Page Options       |  |
|                                                        | ▷ Payments                 |  |
| 0                                                      | Customer Reports           |  |
| 0                                                      | Merchant Details           |  |

#### **Credit Report Basic Criteria**

To generate a Credit Transaction report :

Select a report format from the list of Available Reports.

Enter the required transaction report criteria.

Click the 'view report' button.

#### **Transaction Reports**

To view a report, select the report you would like to view from the list on the left, then enter the search criteria in the form to the right.

| Available Reports                | Simple Search       | Advanced Search                                    |
|----------------------------------|---------------------|----------------------------------------------------|
| Bulk Completion Report           | Client ID           | 1000001                                            |
| O Detailed Transaction           | Start Date          | 20 👽 / Apr 👽 / 2012 👽                              |
| Invoice Report     Refund Report | Finish Date         | 20 🗸 / Apr 🖌 / 2012 🗸                              |
| Transaction Summary              | Date Search         | Settlement Date 🗖                                  |
|                                  | Transaction Result: | Approved Transactions 🗹<br>Declined Transactions 🗹 |
|                                  | Transaction Type:   | Purchases 🗹 Refunds 🗹<br>PreAuths 🗹 Completions 🗹  |
|                                  |                     | view report                                        |

#### **Report Criteria**

There are two sets of criteria available; Basic and Advanced. The Basic Criteria screen is always displayed.

Click the 'Advanced' heading to view the advanced criteria screen.

Each of the criteria can be combined to produce specific report results.

#### **Basic Criteria**

| Field                            | Description                            |                                                                                                  |  |
|----------------------------------|----------------------------------------|--------------------------------------------------------------------------------------------------|--|
| Client Id                        | Your selected Clie                     | Your selected Client I for which the report will be generated.                                   |  |
| Start Date                       | The earliest date t                    | The earliest date to search for transactions.                                                    |  |
| Finish Date                      | The latest date to                     | The latest date to search for transactions.                                                      |  |
| Date Search -<br>Settlement Date | Check this field to Settlement Time. ( | Check this field to make the transaction cut-off time your<br>Settlement Time. ( see note below) |  |
| Transaction Result               | Approved<br>Transactions               | Check this field to include Approved transactions in your report.                                |  |
|                                  | Declined<br>Transactions               | Check this field to include Declined transactions in your report.                                |  |
| Transaction Type                 | Purchases                              | Check this field to include Purchase transactions in your report.                                |  |
|                                  | Refunds                                | Check this field to include Refund transactions in your report.                                  |  |
|                                  | Pre Auths                              | Check this field to include Pre-Authorisation transactions in your report.                       |  |
|                                  | Completions                            | Check this field to include Completion transactions in your report.                              |  |

## Settlement Time and Date

The terminal ID records that are used to process your transactions are 'settled' every date at a set time. At this time the Net Settlement value for the day is calculated and transferred to your business bank account. The Net Settlement value is the total value of successful purchase transactions minus the value of successful refund transactions.

The settlement time of your terminals will be before midnight. If settlement time is 22:30 then any transactions processed after 22:30 will be included in the next day's settlement.

You need to check the 'Date Search - Settlement Date' box to produce reports that will include transactions settlement date and times.

If this box is not checked then the reports will display transactions by calendar day. These reports may not accurately reflect the transactions and values used to calculate the Net Settlement Value.

When this box is not checked, the settlement date will not appear on the transaction reports.

#### **Transaction Reports**

To view a report, select the report you would like to view from the list on the left, then enter the search criteria in the form to the right.

| Available Reports                  | Simple Search     | Advanced Search |
|------------------------------------|-------------------|-----------------|
| O Bulk Completion Report           | Card Number       |                 |
| O Detailed Transaction             |                   |                 |
| <ul> <li>Invoice Report</li> </ul> | Transaction Ref   |                 |
| Refund Report                      | Card Expiry:      | <b>v</b>        |
| Transaction Summary                | Invoice Number:   |                 |
|                                    | Description:      |                 |
|                                    | Bank Merchant ID: |                 |
|                                    |                   | view report     |

# **Advanced Criteria**

| Field            | Description                                                                                                    |
|------------------|----------------------------------------------------------------------------------------------------|
| Card Number      | Enter a Card Number to produce a report of transactions performed on this card.<br><i>Note:</i> The full numeric card number is required. |
| Transaction Ref  | Enter a Transaction Reference to produce a report that displays the details of this transaction only.                                     |
| Card Expiry      | Enter a Card Expiry date to produce a report of transaction that had this expiry date entered.                                            |
| Invoice Number   | Enter an Invoice Number to produce a report of transactions that had this Invoice Number entered.                                         |
| Comment          | Enter a Comment to produce a report of transactions that had the Comment entered.                                                         |
| Bank Merchant ID | The Merchant ID which processed the transaction                                                                                           |

# Transaction Report Information and Navigation

The top of each transaction report contains information on the parameters used for searching, as well as navigation features.

 Detailed Transaction Report

 The Detailed Transaction Report displays all relevant information to a collection of transactions. This allows you to view the specific details of a transaction if need be. The following criteria was used to generate this report.

 Client ID: [10000001], Start/Finish Date: [08 May 2012 00:00:00 to 08 May 2012 23:59:59], Date Search: [Transaction Date], Transaction Result(s): [approved, declined], Transaction Type(s): [purchase, refund, preauths, completions]

Prev- Search Again - 🛛 PDF 🔁 CSV ዄ - Next

Txn. Txn. Txn. Card Card Expiry Resp. Resp. Amount ClientRef Comment Terminal Type Ref Type No Code Text Amount ClientRef Comment Type Ref Type Ref

| Field                 | Description                                                     |
|-----------------------|-----------------------------------------------------------------|
| Client ID             | The Client ID that the transactions were performed on           |
| Start/Finish Date     | The date range of the report                                    |
| Date Search           | Whether transaction dates are settlement date or calendar dates |
| Transaction Result(s) | The status of transactions that appear in the report            |
| Transaction Type(s)   | The types of transactions that appear in the report             |
| Prev                  | Goes back one page in the report                                |
| Search Again          | Returns to the Reports Details screen to perform another search |
| PDF                   | Exports the report in Adobe PDF format                          |
| CSV                   | Exports the report in CSV format                                |
| Next                  | Goes forward one page in the report                             |

#### **Bulk Completion Report**

The Bulk Completions Report enables you to process multiple completions at once. Please note that Pre-authorisations and Completions are only enabled on request.

#### **Bulk Completions Report**

| The Bulk Complet<br>completed in the C | ion Report displays a<br>Completion Amount t | all PreAuths ma<br>ext field. Then c | tching the provided se<br>lick the <i>Submit</i> button | earch crite | ria. To complete | a transaction, tick th | e Complete cl | heckbox and   | enter the amo | unt to be            |
|----------------------------------------|----------------------------------------------|--------------------------------------|---------------------------------------------------------|-------------|------------------|------------------------|---------------|---------------|---------------|----------------------|
| Next                                   |                                              |                                      |                                                         |             |                  |                        |               |               |               |                      |
| PreAuth Date                           | Txn Reference                                | Auth Code                            | Card No                                                 | Expiry      | Client Ref       | Description            | Clientid      | Amount        | Complete      | Completion<br>Amount |
| 20/04/2012<br>11:17:36                 | 223000001195910                              | 463872                               | 411111XXXXXXXX1111                                      | 02 / 14     |                  |                        | 10000001      | AU\$1.00      |               | 1.00                 |
| 20/04/2012<br>11:18:05                 | 223000001195912                              | 012084                               | 411111XXXXXXXX1111                                      | 03 / 14     |                  |                        | 1000001       | AU\$10.00     |               | 10.00                |
| 20/04/2012<br>11:18:18                 | 223000001195913                              | 740802                               | 411111XXXXXXXX1111                                      | 03 / 14     |                  |                        | 10000001      | AU\$100.00    |               | 100.00               |
| 20/04/2012<br>11:18:33                 | 2230000001195914                             | 940100                               | 411111XXXXXXXX1111                                      | 03/20       |                  |                        | 1000001       | AU\$150.00    |               | 150.00               |
|                                        |                                              |                                      |                                                         |             |                  |                        | Chec          | k/Uncheck All |               |                      |
|                                        |                                              |                                      |                                                         |             |                  |                        |               |               |               | Submit               |

Only Pre-Authorisations that are less than 10 days old will be displayed. Pre-authorisations that are older than 10 days cannot be completed.

Select the Pre-Authorisations that you wish to Complete with a tick. The Completion amount can be adjusted to +/- 15% of the original Pre-Authorisation amount.

When you have selected the transactions you wish Complete, press submit.

This will take you to the Bulk Completions Report - Confirmation screen.

#### **Bulk Completions Report - Confirmation**

4

The Bulk Completion confirmation screen displays preauths that are about to be completed. Please check the details of all transactions and then click the Submit button

| PreAuth Date           | Txn Reference    | Auth Code | Card No             | Expiry  | Client Ref | Description | Clientid | Amount     | Completion Amount |
|------------------------|------------------|-----------|---------------------|---------|------------|-------------|----------|------------|-------------------|
| 20/04/2012<br>11:17:36 | 2230000001195910 | 463872    | 411111XXXXXXXXX1111 | 02 / 14 |            |             | 10000001 | AU\$1.00   | AU\$1.00          |
| 20/04/2012<br>11:18:05 | 223000001195912  | 012084    | 411111XXXXXXXXX1111 | 03 / 14 |            |             | 10000001 | AU\$10.00  | AU\$10.00         |
| 20/04/2012<br>11:18:18 | 2230000001195913 | 740802    | 411111XXXXXXXX1111  | 03 / 14 |            |             | 10000001 | AU\$100.00 | AU\$100.00        |
| 20/04/2012<br>11:18:33 | 2230000001195914 | 940100    | 411111XXXXXXXXX1111 | 03/20   |            |             | 10000001 | AU\$150.00 | AU\$150.00        |
|                        |                  |           |                     | S       | Bubmit     |             |          |            |                   |

This screen enables you to double check all your Completions to ensure they are all correct.

You can press the blue left arrow to return to the Bulk Completion Report and adjust the Completions you wish to process.

When you are ready to process the Completions, press submit.

A message will pop up saying that the completions are being processed. Please wait and do not press any buttons, or else you will not receive the receipt page.

#### **Bulk Completions Report - Receipt**

The Bulk Completion receipt screen displays the results of the completed transactions. Please check the details of all completed transactions to ensure that they have been successful.

| Transaction<br>Date    | Orig Txn<br>Reference | Txn Reference         | Card No          | Expiry | Clientid | PreAuth<br>Amount | Completion<br>Amount | Resp<br>Code | Resp Text                        |
|------------------------|-----------------------|-----------------------|------------------|--------|----------|-------------------|----------------------|--------------|----------------------------------|
| 20/04/2012<br>11:20:33 | 223000001195910       | 2230000001195919 411  | 111XXXXXXXXX1111 | 7      | 10000001 | AU\$1.00          | AU\$1.00             | 00           | APPROVED (TEST TRANSACTION ONLY) |
| 20/04/2012<br>11:20:34 | 2230000001195912      | 223000001195920 411   | 111XXXXXXXXX1111 | 7      | 10000001 | AU\$10.00         | AU\$10.00            | 00           | APPROVED (TEST TRANSACTION ONLY) |
| 20/04/2012<br>11:20:35 | 2230000001195913      | 2230000001195921 411  | 111XXXXXXXX1111  | 7      | 10000001 | AU\$100.00        | AU\$100.00           | 00           | APPROVED (TEST TRANSACTION ONLY) |
| 20/04/2012<br>11:20:35 | 2230000001195914      | 2230000001195922 4111 | 111XXXXXXXX1111  | 7      | 10000001 | AU\$150.00        | AU\$150.00           | 00           | APPROVED (TEST TRANSACTION ONLY) |
|                        |                       |                       |                  |        | Continue |                   |                      |              |                                  |

# **Detailed Transaction Report**

The Detailed Transaction Report includes the most commonly referred to transaction fields.

| Detailed | Transaction | Penort |
|----------|-------------|--------|
| Detalleu | mansacuon   | Report |

The Detailed Transaction Report displays all relevant information to a collection of transactions. This allows you to view the specific details of a transaction if need be. The following criteria was used to generate this report.

Client ID: [10000001], Start/Finish Date: [20 Apr 2012 00:00:00 to 20 Apr 2012 23:59:59], Date Search: [Transaction Date], Transaction Result(s): [approved], Transaction Type(s): [purchase,refund,preauths,completions]

| Prev- Sean             | ch Again - P | PDF 🔁 CSV 🐿 - N  | lext         |                     |        |               |                                  |            |                   |                  |          |
|------------------------|--------------|------------------|--------------|---------------------|--------|---------------|----------------------------------|------------|-------------------|------------------|----------|
| Txn.<br>Date           | Txn. Type    | Txn. Ref         | Card<br>Type | Card No             | Expiry | Resp.<br>Code | Resp. Text                       | Amount     | ClientRef Comment | Terminal<br>Type | Clientid |
| 20/04/2012<br>11:17:36 | PREAUTH      | 2230000001195910 | VISA         | 411111XXXXXXXXX1111 | 02/14  | 00            | APPROVED (TEST TRANSACTION ONLY) | AU\$1.00   |                   | Internet         | 10000001 |
| 20/04/2012<br>11:18:05 | PREAUTH      | 2230000001195912 | VISA         | 4111110000000(1111  | 03/14  | 00            | APPROVED (TEST TRANSACTION ONLY) | AU\$10.00  |                   | Internet         | 10000001 |
| 20/04/2012<br>11:18:18 | PREAUTH      | 2230000001195913 | VISA         | 411111000000(1111   | 03/14  | 00            | APPROVED (TEST TRANSACTION ONLY) | AU\$100.00 |                   | Internet         | 10000001 |
| 20/04/2012<br>11:18:33 | PREAUTH      | 2230000001195914 | VISA         | 411111XXXXXXXX1111  | 03/20  | 00            | APPROVED (TEST TRANSACTION ONLY) | AU\$150.00 |                   | Internet         | 10000001 |
| 20/04/2012<br>11:20:33 | COMPLETION   | 2230000001195919 | VISA         | 411111000000001111  | 02/14  | 00            | APPROVED (TEST TRANSACTION ONLY) | AU\$1.00   |                   | Internet         | 10000001 |
| 20/04/2012<br>11:20:34 | COMPLETION   | 2230000001195920 | VISA         | 411111000000(1111   | 03/14  | 00            | APPROVED (TEST TRANSACTION ONLY) | AU\$10.00  |                   | Internet         | 10000001 |
| 20/04/2012<br>11:20:35 | COMPLETION   | 2230000001195921 | VISA         | 411111XXXXXXXX1111  | 03/14  | 00            | APPROVED (TEST TRANSACTION ONLY) | AU\$100.00 |                   | Internet         | 10000001 |
| 20/04/2012<br>11:20:35 | COMPLETION   | 2230000001195922 | VISA         | 4111110000000(1111  | 03/20  | 00            | APPROVED (TEST TRANSACTION ONLY) | AU\$150.00 |                   | Internet         | 10000001 |
| 20/04/2012<br>11:27:23 | REFUND       | 2230000001195923 | VISA         | 4111110000000(1111  | 03/14  | 00            | APPROVED (TEST TRANSACTION ONLY) | AU\$100.00 |                   | Internet         | 10000001 |
| 20/04/2012<br>11:27:34 | REFUND       | 223000001195924  | VISA         | 411111XXXXXXXX1111  | 03/20  | 00            | APPROVED (TEST TRANSACTION ONLY) | AU\$150.00 |                   | Internet         | 10000001 |
| 20/04/2012<br>11:41:35 | PURCHASE     | 223000001195925  | VISA         | 4111110000000(1111  | 03/14  | 00            | APPROVED (TEST TRANSACTION ONLY) | AU\$1.00   |                   | Internet         | 10000001 |
| Prev- Sean             | ch Again - P | PDF 🖄 CSV 🖄 - N  | lext         |                     |        |               |                                  |            |                   |                  |          |

| Field         | Description                                                                                                    |
|---------------|----------------------------------------------------------------------------------------------------|
| Txn Date      | The date and time the transaction was performed.                                                                                     |
| Txn Type      | The type of transaction; Purchase, Refund, Pre-Auth, Completion                                                                      |
| Txn Ref       | The unique transaction reference number generated by the IPG                                                                         |
| Card Type     | The type of card used by the customer; VISA, MasterCard, American Express, Diners Club or JCB                                        |
| Card No       | The customer's card number.<br><b>Note:</b> For security reasons only the first 6 and last 4 digits of the card number are displayed |
| Expiry        | The Expiry Date of the customer's card                                                                                               |
| Resp Code     | The transaction response code. Only '00', '08' and '77' indicate approved transactions                                               |
| Resp Text     | The transaction response text                                                                                                    |
| Amount        | The transaction \$ amount                                                                                                    |
| Client Ref    | The Invoice or Transaction Reference input by the customer                                                                           |
| Comment       | The Payment Item selected by the customer or the comment entered by the operator via the Console Payment Page.                       |
| Terminal Type | The terminal type set for the transaction; Telephone Order, eCommerce Mail Order, Customer Present, Recurring Payment and Instalment |
| Client ID     | The Client ID used to process this transaction.                                                                                      |
| Description   | The description that was processed with the transaction, or the item purchase from the Hosted Payments Page                          |
| VERes         | Verify Enrolment Response for 3D Secure transactions                                                                                 |
| PARes         | Payer Authentication Response for 3D Secure transactions                                                                             |
| CAVVInd       | Cardholder Authentication Verification Value for 3D Secure transactions                                                              |

#### **Invoice Report**

The Invoice Report displays less fields than the Detailed Report but does include the transaction Description and the Authorisation Code for successful transactions.

# Invoice Report The Invoice Report The Invoice Report is an extension of the Transaction Summary Report if your payment have or API has been configured correctly, data (if supplied) participing to the Card Holder's

| name, a brief description of the purchase/transaction, and the invoice number can be viewed via this report.                                                                                                    |             |                  |               |                              |               |                      |                    |                     |                |            |               |             |  |
|----------------------------------------------------------------------------------------------------|-------------|------------------|---------------|------------------------------|---------------|----------------------|--------------------|---------------------|----------------|------------|---------------|-------------|--|
| Client ID: [10000001]. Start/Finish Date: [20 Apr 2012 00:00:00 to 20 Apr 2012 23:59:59]. Date Search: [Transaction Date]. Transaction Result(s): [approved],<br>Transaction Type(s): [purchase.retund.preauths.completions] |             |                  |               |                              |               |                      |                    |                     |                |            |               |             |  |
| Prev-Search Again - PDF 🔁 CSV 🔂 - Next                                                                                                    |             |                  |               |                              |               |                      |                    |                     |                |            |               |             |  |
| Txn.<br>Date                                                                                                    | Txn. Type   | Txn. Reference   | Resp.<br>Code | Resp. Text                   | Auth.<br>Code | Card Number          | Cardholder<br>Name | Cardholder<br>Email | Expiry<br>Date | Amount     | Client<br>Ref | Description |  |
| 20/04/2012<br>11:17:36                                                                                                    | PREAUTH     | 2230000001195910 | 00            | APPROVED (TEST TRANSACTION O | ONLY) 463872  | 411111X000000(1111   |                    |                     | 02 / 14        | AU\$1.00   |               |             |  |
| 20/04/2012<br>11:18:05                                                                                                    | PREAUTH     | 2230000001195912 | 00            | APPROVED (TEST TRANSACTION C | ONLY) 012084  | 411111XXXXXXXXX1111  |                    |                     | 03 / 14        | AU\$10.00  |               |             |  |
| 20/04/2012<br>11:18:18                                                                                                    | PREAUTH     | 2230000001195913 | 00            | APPROVED (TEST TRANSACTION C | ONLY) 740802  | 411111X000000001111  |                    |                     | 03 / 14        | AU\$100.00 |               |             |  |
| 20/04/2012<br>11:18:33                                                                                                    | PREAUTH     | 223000001195914  | 00            | APPROVED (TEST TRANSACTION C | ONLY) 940100  | 411111X0000000(1111  |                    |                     | 03/20          | AU\$150.00 |               |             |  |
| 20/04/2012<br>11:20:33                                                                                                    | COMPLETION  | 2230000001195919 | 00            | APPROVED (TEST TRANSACTION C | DNLY)         | 411111X000000011111  |                    |                     | 02 / 14        | AU\$1.00   |               |             |  |
| 20/04/2012<br>11:20:34                                                                                                    | COMPLETION  | 2230000001195920 | 00            | APPROVED (TEST TRANSACTION C | ONLY)         | 411111X000000(1111   |                    |                     | 03/14          | AU\$10.00  |               |             |  |
| 20/04/2012<br>11:20:35                                                                                                    | COMPLETION  | 2230000001195921 | 00            | APPROVED (TEST TRANSACTION O | DNLY)         | 411111X000000001111  |                    |                     | 03 / 14        | AU\$100.00 |               |             |  |
| 20/04/2012<br>11:20:35                                                                                                    | COMPLETION  | 2230000001195922 | 00            | APPROVED (TEST TRANSACTION C | ONLY)         | 411111X000000(1111   |                    |                     | 03/20          | AU\$150.00 |               |             |  |
| 20/04/2012<br>11:27:23                                                                                                    | REFUND      | 223000001195923  | 00            | APPROVED (TEST TRANSACTION C | ONLY) 360323  | 411111X0000000011111 |                    |                     | 03 / 14        | AU\$100.00 |               |             |  |
| 20/04/2012<br>11:27:34                                                                                                    | REFUND      | 223000001195924  | 00            | APPROVED (TEST TRANSACTION C | ONLY) 525153  | 411111X000000(1111   |                    |                     | 03/20          | AU\$150.00 |               |             |  |
| 20/04/2012<br>11:41:35                                                                                                    | PURCHASE    | 223000001195925  | 00            | APPROVED (TEST TRANSACTION C | ONLY) 535542  | 411111XXXXXXXXX1111  |                    |                     | 03 / 14        | AU\$1.00   |               |             |  |
| Prev- Sea                                                                                                    | rch Again - | PDF 🔁 C SV ዄ - N | lext          |                              |               |                      |                    |                     |                |            |               |             |  |

| Field       | Description                                                                                                    |
|-------------|----------------------------------------------------------------------------------------------------|
| Txn Date    | The date and time the transaction was performed                                                                                         |
| Txn Type    | The type of transaction; Purchase, Refund, Pre-Auth, Completion                                                                         |
| Txn Ref     | The unique transaction reference number generated by the IPG                                                                            |
| Resp Code   | The transaction response code. Only '00', '08' and '77' indicate approved transactions                                                  |
| Resp Text   | The transaction response text                                                                                                    |
| Auth Code   | The Authorisation for the transaction (approved transactions only)                                                                      |
| Card No     | The customer's card number.<br><b>Note:</b> For security reasons only the first 6 and last 4 digits of the card number are displayed    |
| Expiry      | The Expiry Date of the customer's card                                                                                                  |
| Amount      | The transaction \$ amount                                                                                                    |
| Client Ref  | The Invoice or Transaction Reference input by the customer                                                                              |
| Description | The comment entered with the transaction or the name of the user that submitted the transaction via the Merchant Administration Console |

# **Reconciliation Report**

The Reconciliation Report displays details of refund transactions performed and the matched original purchase transaction details.

| Reconcilia                                          | tion Report                                                                                                    |                      |                  |                |                                  |            |                 |        |            |                 |  |  |
|-----------------------------------------------------|----------------------------------------------------------------------------------------------------|----------------------|------------------|----------------|----------------------------------|------------|-----------------|--------|------------|-----------------|--|--|
| The Reconcilia                                      | ation Report matche                                                                                                    | es refund transactio | ins with associa | ated purchases | i.                               |            |                 |        |            |                 |  |  |
| Client ID: [<br>[approved,d<br>Prev- Search Again - | Client ID: [10000001], Start/Finish Date:[20 Apr 2012 00:00:00 to 20 Apr 2012 23:59:59], Date Search: [Transaction Date], Transaction Result(s): [approved.declined], Transaction Type(s): [purchase,refund,preauths,completions] ev- Search Again - ppr 🖾 CSV 🛐 - Next |                      |                  |                |                                  |            |                 |        |            |                 |  |  |
| Txn. Date                                           | Txn. Ref                                                                                                    | Orig. Txn. Ref.      | Client Ref #     | Resp. code     | Resp. Text                       | Amount     | Settlement date | Stan # | Txn. type  |                 |  |  |
| 20/04/2012 11:20:35                                 | 2230000001195921                                                                                                    |                      |                  | 00             | APPROVED (TEST TRANSACTION ONLY) | AU\$100.00 | 20/04/2012      | 101694 | COMPLETION | >>              |  |  |
| 20/04/2012 11:20:35                                 | 223000001195922                                                                                                    |                      |                  | 00             | APPROVED (TEST TRANSACTION ONLY) | AU\$150.00 | 20/04/2012      | 766787 | COMPLETION | >>              |  |  |
| 20/04/2012 11:27:23                                 | 223000001195923                                                                                                    | 2230000001195921     |                  | 00             | APPROVED (TEST TRANSACTION ONLY) | AU\$100.00 | 20/04/2012      | 511413 | REFUND     | <b>&gt;&gt;</b> |  |  |
| 20/04/2012 11:27:34                                 | 223000001195924                                                                                                    | 2230000001195922     |                  | 00             | APPROVED (TEST TRANSACTION ONLY) | AU\$150.00 | 20/04/2012      | 286630 | REFUND     | >>              |  |  |
| Prev- Search Again                                  | - PDF 🔁 CSV 🖏                                                                                                    | - Next               |                  |                |                                  |            |                 |        |            |                 |  |  |

| Field           | Description                                                                                                  |
|-----------------|----------------------------------------------------------------------------------------------------|
| Txn Date        | The date and time the transaction was performed                                                              |
| Txn Ref         | The unique transaction reference number generated by the IPG for the refund transaction                      |
| Orig Txn Ref    | The unique transaction reference number generated by the IPG for the original purchase transaction           |
| Client Ref #    | The Invoice or Transaction Reference number input by the customer                                            |
| Resp Code       | The transaction response code. <i>Note:</i> Only '00', '08' and '77' indicate approved transactions          |
| Resp Text       | The transaction response text                                                                                |
| Amount          | The transaction \$ amount                                                                                    |
| Settlement Date | The date the transaction was processed for settlement to your business bank account                          |
| Stan #          | The system trace number for the transaction generated by the Payment Gateway                                 |
| Txn Type        | The type of transaction Purchase completion or refund                                                        |
| >>              | Click this symbol to display the \$ balance of the original purchase transaction less the refund transaction |

#### **Original Transaction Details**

Detailed below is the original transaction amount and the balance. The balance is calculated as original transaction - approved refunds.

| Original Amt | Currency | Balance of orginal Amt |
|--------------|----------|------------------------|
| \$100.00     | AUD      | \$0.00                 |
|              |          | Close Window           |

## **Transaction Summary**

The Transaction Summary Report provides a breakdown of transactions by Transaction Type and by Card Type.

#### **Transaction Summary Report**

The Transaction Summary report is to be used as a summary of transactions for the selected Client ID. It incorporates approved and declined transactions, and has been categorised by card type.

Client ID: [10000001], Start/Finish Date: [20 Apr 2012 00:00:00 to 20 Apr 2012 23:59:59], Date Search: [Transaction Date], Transaction Result(s): [approved,declined], Transaction Type(s): [purchase,refund,preauths,completions]

| Export th | xport this report to: 🛍 - Search Again |                   |          |              |                   |              |             |              |          |              |            |              |           |              |             |              |            |  |
|-----------|----------------------------------------|-------------------|----------|--------------|-------------------|--------------|-------------|--------------|----------|--------------|------------|--------------|-----------|--------------|-------------|--------------|------------|--|
|           |                                        | Purchases         |          |              |                   |              | Refunds     |              |          |              | Preauths   |              |           |              | Completions |              |            |  |
|           |                                        | Approved Declined |          | clined       | Approved Declined |              |             | Approved     |          | De           | Declined   |              | proved    | Declined     |             |              |            |  |
|           |                                        | Num<br>Trans      | Amount   | Num<br>Trans | Amount            | Num<br>Trans | Amount      | Num<br>Trans | Amount   | Num<br>Trans | Amount     | Num<br>Trans | Amount    | Num<br>Trans | Amount      | Num<br>Trans | Amount     |  |
| Other     | AUD                                    | 0                 | AU\$0.00 | 0            | AU\$0.00          | 0            | AU\$0.00    | 0            | AU\$0.00 | 0            | AU\$0.00   | 1            | AU\$10.00 | 0            | AU\$0.00    | 4            | AU\$261.00 |  |
| Visa      | AUD                                    | 1                 | AU\$1.00 | 0            | AU\$0.00          | 2            | -AU\$250.00 | 0            | AU\$0.00 | 4            | AU\$261.00 | 0            | AU\$0.00  | 4            | AU\$261.00  | 0            | AU\$0.00   |  |
|           |                                        |                   |          |              |                   |              |             |              |          |              |            |              |           |              |             |              |            |  |

| Currer | ncy Total Approved<br>Purchases | + | Total Approved<br>Completions | - | Total Approved<br>Refunds | = | Total Sales |
|--------|---------------------------------|---|-------------------------------|---|---------------------------|---|-------------|
| AUD    | AU\$1.00                        | + | AU\$261.00                    | - | -AU\$250.00               | = | AU\$12.00   |

# **Transaction Summary Report Layout**

| Field                  | Description                                                                                                    |
|------------------------|----------------------------------------------------------------------------------------------------|
| Transaction<br>Types   | Across the top of the report are the transactions types;<br>Purchase, Refund, Pre-Auth and Completion                                                                                                    |
| Card Types             | The headings on the left side of the report are the Card Types;<br>VISA, MasterCard, American Express, Diners Club, Others                                                                                                    |
| Transaction<br>Details | The Transactions details shown are the number and value of<br>Approved transactions and the number and value of Declined<br>transactions                                                                                                    |
| Combined Totals        | Combined Totals indicate by Transaction Type the total of all transactions, Approved plus Declined                                                                                                    |
| Total Sales            | The Total Sales figure is calculated by adding Approved Purchase transactions with Approved Completion transactions and deducting Approved Refunds.<br>Pre-Authorisation transactions are not included in this calculation, as these transaction types do not charge the customer |

#### **Exporting Reports**

The Detailed Transaction Report and the Refund Report have the option to be exported and downloaded in a CSV file format and Adobe PDF format.

Downloaded CSV files can be opened in Microsoft Excel or other spreadsheet applications.

Downloaded PDF files can be opened with Adobe PDF Reader. Adobe PDF Reader can be downloaded from the Adobe website for free here: <u>http://get.adobe.com/reader/</u> - *Note: The Adobe Reader application is not supported by St. George Bank.* 

#### To download a Report a CSV or PDF file

1. A CSV or PDF file export is performed by clicking the icon displayed on the top left of the report.

| CSV: | - | PDF: | 14 |
|------|---|------|----|
|------|---|------|----|

 A dialog box will be displayed. Ensure the option selected is 'Save File'; then click 'OK'.

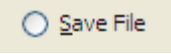

3. A dialog box will be displayed in which you can select where to save the CSV or PDF file. Choose an appropriate file name and location and click Save.

| Opening report.csv                                                                                                    | Opening report.Pdf                                                                                                    |
|----------------------------------------------------------------------------------------------------|----------------------------------------------------------------------------------------------------|
| You have chosen to open                                                                                                    | You have chosen to open                                                                                                    |
| report.csv     which is a: Microsoft Excel 97-2003 Worksheet     from: https://www.ipg.stgeorge.com.au     What should Firefox do with this file? | report.pdf<br>which is a: Adobe Acrobat Document<br>from: https://www.ipgstage.stgeorge.com.au<br>What should Firefox do with this file? |
| Open with Microsoft Excel (default)                                                                                                    | Open with Adobe Reader                                                                                                    |
| <ul> <li>Save File</li> <li>Do this automatically for files like this from now on.</li> </ul>                                                     | <ul> <li>Save File</li> <li>Do this automatically for files like this from now on.</li> </ul>                                            |
| OK Cancel                                                                                                    | OK Cancel                                                                                                    |

**Please note for CSV files:** Excel cuts off the last digit of the transaction reference when importing the file. To avoid this, do the following:

- 1. Save the report with extension ".txt".
- 2. Open Excel and import the .txt file.
- 3. In the import wizard, specify the type "Text" for the transaction reference column.

# **Console Payment Page**

The Console Payment Page can be used to manually process Mail Order/Telephone Order (MOTO) transactions.

The following transaction types are available:

- Purchase
- Refund
- Pre-Authorisation
- Completion

The Console Payment Page can only be accessed by logging in to the Merchant Admin Console.

**Note:** Do not confuse the Console Payment Page with the Hosted Payments Page, which is discussed in the separate HPP User Guide.

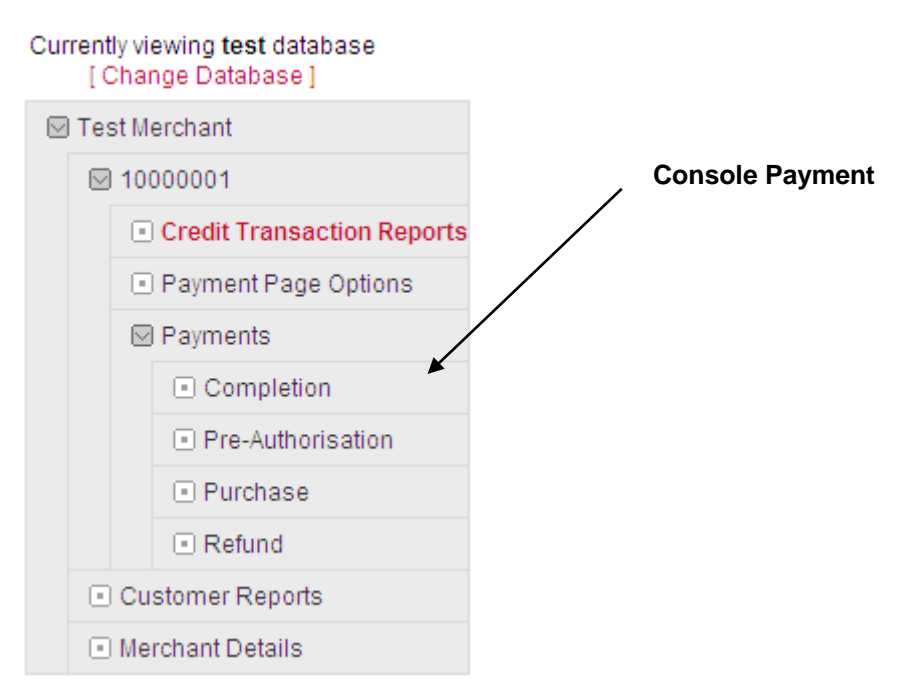

## Using the Console Payment Page

Click on the payments bookshelf to expand the links, click on the type of transaction you wish to process.

#### **Console Payment Page – Purchase**

#### Purchase

For a Purchase, enter in the card number and expiry date of the credit card that will be used in the transaction, as well as the amount, in dollars and cents, to be charged. Then simply click the "Submit" button. It will take a few seconds for the transaction to be processed. Client Id: 10000001 -Purchase Card Number: CVC2: Name on Card Card Exp (MM/YY): ~ Client Ref: Description: Comments Transaction Origin / Terminal Type Telephone Order ¥ Amount: AUD\$ 🔽 . 00 \* - Mandatory Fields Do Transaction

#### To Process a Purchase Transaction

- 1. Enter the customer's card number, using only consecutive numbers. i.e. no spaces or special characters.
- 2. Enter the CVC2 number if provided. The CVC2 number is a 3 to 4 digit security code on the back of the credit card.
- 3. Select the customer's card expiry date using the drop down lists.
- 4. Enter an Invoice or Customer number for this transaction.
- 5. Enter a transaction comment or description if required.
- 6. Select the correct transaction origin from the drop down list.
- 7. Enter the Purchase amount.
- 8. Click the 'Submit Charge' button.

Your transaction will now be processed

9. This message box will be displayed Click the 'OK' button.

| ОК | Cancel |
|----|--------|
|    | Cancer |

10. After a few seconds the transaction receipt details will be displayed. See the following page for details.

To perform another transaction click the relevant Payments option in the Navigation pane.

| Currently<br>[ Ch | viewing <b>test</b> database<br>ange Database ] |   |
|-------------------|-------------------------------------------------|---|
| 🖂 Test            | Merchant                                        |   |
| ☑ 1               | 0000001                                         |   |
|                   | Credit Transaction Reports                      |   |
|                   | Payment Page Options                            |   |
|                   | Payments                                        | × |
|                   | Completion                                      |   |
|                   | Pre-Authorisation                               |   |
|                   | Purchase                                        |   |
|                   | Refund                                          |   |

St.George Internet Payment Gateway - Merchant Administration Console

# **Purchase Payment Receipt**

#### Purchase

For a Purchase, enter in the card number and expiry date of the credit card that will be used in the transaction, as well as the amount, in dollars and cents, to be charged. Then simply click the "Submit" button. It will take a few seconds for the transaction to be processed.

| Client Id: 10000001 -              | Purchase                                    |
|------------------------------------|---------------------------------------------|
| Card Number:                       | 411111XXXXXXX1111                           |
| Name on Card:                      | Name on card                                |
| Client Ref:                        | Client Ref                                  |
| Description:                       |                                             |
| Comments:                          | Comment                                     |
| Transaction Origin / Terminal Type | 1 - Telephone Order                         |
| Amount:                            | AU\$1.00                                    |
|                                    | Transaction Responses from [ dev ] Database |
| Transaction Reference:             | 223000001196008                             |
| Response Code:                     | 00                                          |
| Response Text:                     | APPROVED (TEST TRANSACTION ONLY)            |
| Authorisation Code:                | 844857                                      |
| Transaction Date/Time:             | 2012-05-08 13:02:33                         |

| Field                                | Description                                                             |
|--------------------------------------|-------------------------------------------------------------------------|
| Client ID                            | The Client ID used to process the transaction                           |
| Payment Type                         | The type of transactions. i.e. Purchase, Refund, Pre-Auth or Completion |
| CardNumber                           | The customers partial card number                                       |
| Client Ref                           | The Client Reference if entered                                         |
| Description                          | The Description if entered                                              |
| Comments                             | The Comments if entered                                                 |
| Transaction Origin/<br>Terminal Type | The Transaction Origin/Terminal Type selected                           |
| Transaction Date/Time                | The Date/Time of the transaction.                                       |

#### Payment Page – Refund

#### Refund

For a **Refund**, enter in the transaction reference number, a unique 16 digit identifier for the transaction. As well as the amount, in dollars and cents, to be refunded. Then simply click the "Submit Refund" button. It will take a few seconds for the transaction to be processed.

| Client Id: 10000001 -              | Refund               |
|------------------------------------|----------------------|
| Transaction Reference:             | 2                    |
| Card Number:                       |                      |
| Card Exp (MM/YY):                  | <b>v</b>             |
| Client Ref:                        |                      |
| Description:                       |                      |
| Comments:                          |                      |
| Transaction Origin / Terminal Type | Telephone Order 💌    |
| Amount:                            | AUD\$ 🗸 . 00         |
|                                    | Search Submit Refund |

#### **Refund Transaction Criteria**

- 1. To process a Refund transaction a Purchase or Completion transaction must have been previously processed via the IPG.
- 2. Before a Refund transaction can be processed you will need to locate the Transaction Reference number that was generated by the IPG for the original Purchase transaction.
- 3. You do not need to enter the customer's card number, as the Refund transaction will automatically refund the amount to the card used for the original Purchase transaction.
- 4. Refund transactions can be for any amount up to but not exceeding the amount of the original Purchase transaction.

#### To Process a Refund Transaction

- 1. Enter the Transaction Reference number that was generated for the original Purchase or Completion transaction
- 2. Enter an Invoice or Customer number for this transaction
- 3. Select the correct transaction origin
- 4. Enter the Refund amount
- 5. Click the 'Submit Refund' button
- 6. This message box will be displayed Click the 'OK' button
- 7. After a few seconds the transaction receipt details will be displayed See the following page for details

| Your transaction will now be processed |      |
|----------------------------------------|------|
| ОК Са                                  | ncel |

# **Refund Transaction Receipt**

#### Refund

For a Refund, enter in the transaction reference number, a unique 16 digit identifier for the transaction. As well as the amount, in dollars and cents, to be refunded. Then simply click the "Submit Refund" button. It will take a few seconds for the transaction to be processed.

| Client Id: 10000001 -              | Refund                                      |
|------------------------------------|---------------------------------------------|
| Transaction Reference:             | <u>م</u>                                    |
| Card Number:                       | 411111XXXXXX1111                            |
| Name On Card:                      | Name on card                                |
| Client Ref:                        | Client Ref                                  |
| Description:                       |                                             |
| Comments:                          | Comment                                     |
| Transaction Origin / Terminal Type | 1 - Telephone Order                         |
| Amount:                            | AU\$1.00                                    |
|                                    | Transaction Responses from [ dev ] Database |
| Transaction Reference:             | 2230000001196013                            |
| Response Code:                     | 00                                          |
| Response Text:                     | APPROVED (TEST TRANSACTION ONLY)            |
| Authorisation Code:                | 452264                                      |
| Transaction Date/Time:             | 2012-05-08 13:10:58                         |
|                                    |                                             |

| Field                                | Description                                                   |
|--------------------------------------|---------------------------------------------------------------|
| Client ID                            | The Client ID used to process the transaction                 |
| Card Number                          | The customer's part card number                               |
| Client Reference                     | The client reference number if entered                        |
| Comment                              | The Comment if entered                                        |
| Description                          | The Description if entered                                    |
| Transaction Origin/<br>Terminal Type | The Transaction Origin selected                               |
| Amount                               | The transaction amount in Australian Dollars                  |
| Database                             | The database used; live or test                               |
| Transaction Reference                | The unique transaction reference                              |
| Response Code                        | The transaction response code received by the customer's bank |
| Authorisation Code                   | The transaction response code received by the customer's bank |
| Transaction Date/Time                | The Date/Time of the transaction.                             |

#### **Console Payment Page - Pre-Authorisation**

#### Pre-Authorisation

For a Pre-Authorisation, enter in the card number and expiry date of the credit card that will be used in the transaction, as well as the amount, in dollars and cents, to be charged. Then simply click the "Submit" button. It will take a few seconds for the transaction to be processed.

| Client Id: 10000001 -              | Pre-Authorisation    |
|------------------------------------|----------------------|
| Card Number:                       | *                    |
| CVC2:                              |                      |
| Name on Card:                      |                      |
| Card Exp (MM/YY):                  | *                    |
| Client Ref:                        |                      |
| Description:                       |                      |
| Comments:                          |                      |
| Transaction Origin / Terminal Type | Telephone Order 👻    |
| Amount:                            | AUD\$ 🗸 . 00 *       |
|                                    | * - Mandatory Fields |
|                                    | Do Transaction       |

A Pre-Authorisation enables you to place a hold funds in a customer's account for up to 10 days. Within this 10 day period you can then debit an amount up to (but not exceeding) the Pre-Authorisation amount.

#### **Processing a Pre-Authorisation Transactions**

- 1. Enter the customer's card number.
- 2. Enter the CVC2 number if provided. The CVC2 number is a 3-digit security code on the back of the credit card.
- 3. Select the customer's card expiry date using the drop down lists.
- 4. Enter an Invoice or Customer number for this transaction.
- 5. Enter a transaction comment or description if required.
- 6. Select the correct transaction origin from the drop down list.
- 7. Enter the Pre-Auth amount.
- 8. Click the 'Submit Charge' button.
- 9. This message box will be displayed (image as per page
- 21). Click the 'OK' button.
- 10. After a few seconds the transaction receipt details will be displayed. See the following page for details.

To perform another transaction click the Payment Page option in the Navigation Panel.

Commercial in

# **Pre-Authorisation Receipt**

#### **Pre-Authorisation**

For a Pre-Authorisation, enter in the card number and expiry date of the credit card that will be used in the transaction, as well as the amount, in dollars and cents, to be charged. Then simply click the "Submit" button. It will take a few seconds for the transaction to be processed.

| Client Id: 10000001 -              | Pre-Authorisation                           |
|------------------------------------|---------------------------------------------|
| Card Number:                       | 411111XXXXXX1111                            |
| Name on Card:                      | Name on card                                |
| Client Ref:                        | Client Ref                                  |
| Description:                       | Description [submitted by : moffatm]        |
| Comments:                          | Comment                                     |
| Transaction Origin / Terminal Type | 1 - Telephone Order                         |
| Amount:                            | AU\$1.00                                    |
|                                    | Transaction Responses from [ dev ] Database |
| Transaction Reference:             | 223000001196020                             |
| Response Code:                     | 00                                          |
| Response Text:                     | APPROVED (TEST TRANSACTION ONLY)            |
| Authorisation Code:                | 477174                                      |
| Transaction Date/Time:             | 2012-05-08 13:32:42                         |
|                                    |                                             |

| Field                                | Description                                                   |
|--------------------------------------|---------------------------------------------------------------|
| Client ID                            | The Client ID used to process the transaction                 |
| Card Number                          | The customer's part card number                               |
| Client Reference                     | The client reference number if entered                        |
| Comment                              | The Comment if entered                                        |
| Description                          | The Description if entered                                    |
| Transaction Origin/<br>Terminal Type | The Transaction Origin selected                               |
| Amount                               | The transaction amount in Australian Dollars                  |
| Database                             | The database used; live or test                               |
| Transaction Reference                | The unique transaction reference                              |
| Response Code                        | The transaction response code received by the customer's bank |
| Authorisation Code                   | The transaction response code received by the customer's bank |
| Transaction Date/Time                | The Date/Time of the transaction                              |

## **Console Payment Page - Completions**

#### Completion

For a **Completion**, enter in the transaction reference number, a unique 16 digit identifier for the transaction. As well as the amount, in dollars and cents, to be completioned. The simply click the "Submit Completion" button. It will take a few seconds for the transaction to be processed.

| Client Id: 10000001 -              | Completion               |
|------------------------------------|--------------------------|
| Transaction Reference:             | A)                       |
| Card Number:                       |                          |
| Card Exp (MM/YY):                  | × ×                      |
| Client Ref:                        |                          |
| Description:                       |                          |
| Comments:                          |                          |
| Transaction Origin / Terminal Type | Telephone Order 💌        |
| Amount:                            | AUD\$ • .00              |
|                                    | Search Submit Completion |

A Completion finalises a Pre-Authorisation transaction by debiting the funds from your customers account and crediting to your merchant account. Completions can only be processed within 10 days of the Pre-Authorisation. You can only process one completion per pre-auth and it must be  $\pm$ -15% of the original pre-auth amount.

#### **Processing a Completion**

1. Enter the transaction reference number and press search

Transaction Reference:

| <u>a</u> |  |
|----------|--|
|          |  |

- 2. This will populate all the fields with your transaction data.
- 3. Press "Submit Completion".
- 4. This message box will be displayed

| Your transaction will now be processed |    |        |  |  |
|----------------------------------------|----|--------|--|--|
|                                        | ОК | Cancel |  |  |

Click the 'OK' button.

5. After a few seconds the transaction receipt details will be displayed. See the following page for details.

To perform another transaction click the **Payment Page** option in the Navigation pane.

# **Completion Receipt**

#### Completion

For a **Completion**, enter in the transaction reference number, a unique 16 digit identifier for the transaction. As well as the amount, in dollars and cents, to be completioned. The simply click the "Submit Completion" button. It will take a few seconds for the transaction to be processed.

| Client Id: 10000001 -              | Completio                                   |
|------------------------------------|---------------------------------------------|
| Transaction Reference:             | <u>م</u>                                    |
| Card Number:                       | 411111XXXXXX1111                            |
| Name On Card:                      | Name on card                                |
| Client Ref:                        | Client Ref                                  |
| Description:                       |                                             |
| Comments:                          | Comment                                     |
| Transaction Origin / Terminal Type | 1 - Telephone Order                         |
| Amount:                            | AU\$1.00                                    |
|                                    | Transaction Responses from [ dev ] Database |
| Transaction Reference:             | 223000001196025                             |
| Response Code:                     | 00                                          |
| Response Text:                     | APPROVED (TEST TRANSACTION ONLY)            |
| Authorisation Code:                | 477174                                      |
| Transaction Date/Time:             | 2012-05-08 13:59:27                         |
|                                    |                                             |

| Field                                | Description                                                   |
|--------------------------------------|---------------------------------------------------------------|
| Client ID                            | The Client ID used to process the transaction                 |
| CardNumber                           | The customer's part card number                               |
| Client Reference                     | The client reference number if entered                        |
| Comment                              | The Comment if entered                                        |
| Description                          | The Description if entered                                    |
| Transaction Origin/<br>Terminal Type | The Transaction Origin selected                               |
| Amount                               | The transaction amount in Australian Dollars                  |
| Database                             | The database used; live or test                               |
| Transaction Reference                | The unique transaction reference                              |
| Response Code                        | The transaction response code received by the customer's bank |
| Authorisation Code                   | The transaction response code received by the customer's bank |
| Transaction Date/Time                | The Date/Time of the transaction.                             |

# **Merchant Administration**

The Merchant Details section contains screens which display the configuration of your account. This is also where you can administer Merchant Admin Console users.

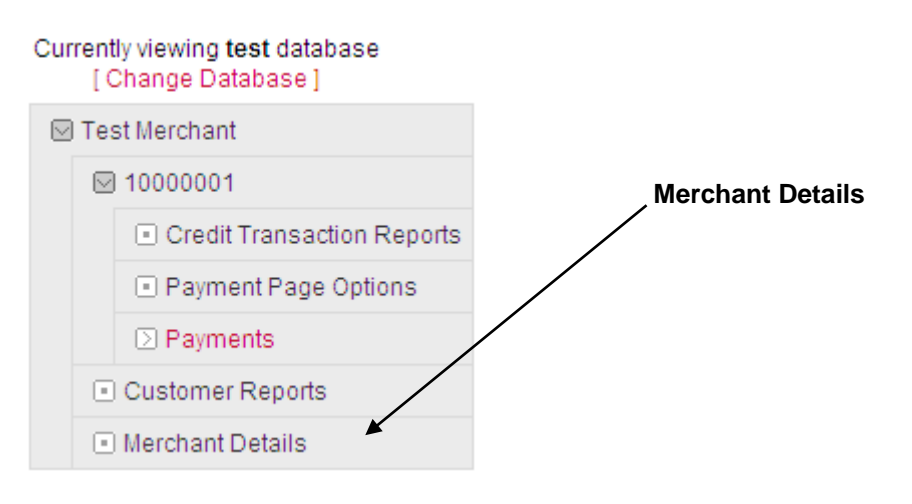

Within this section administrators can:

- set up new users
- reset users passwords
- suspend users, and
- change the options available to users.

| Merchant<br>Details     | View the details of the IPG Customer Account                           |  |  |
|-------------------------|------------------------------------------------------------------------|--|--|
| Client Account<br>Users | View the users currently configured for this Client ID                 |  |  |
| User Options            | View and configure the options available to each User ID               |  |  |
| User Details            | View and edit the details of each User                                 |  |  |
|                         | Reset a User Password                                                  |  |  |
|                         | Suspend or activate a User                                             |  |  |
|                         | Add a User ID                                                          |  |  |
| Terminal IDs            | View the St. George Terminal IDs used by the Client                    |  |  |
| Authentication          | View the configuration of the client ID                                |  |  |
| Cards Accepted          | View the cards accepted through this IPG merchant facility             |  |  |
| Txns Accepted           | View the transaction types accepted through this IPG merchant facility |  |  |
| Txn Constraints         | View any transaction constraints applied to this IPG merchant facility |  |  |
|                         |                                                                        |  |  |

#### Merchant Details

When **Merchant Details** is selected in the Navigation pane, the following screen will be displayed in the Content pane.

#### Merchant Details - Test Merchant

Listed below are the Customer details for your merchant account. To the right is a list of ClientIDs associated with this merchant account, click these to view more specific information.

If a bank merchant id has been assigned to the clientid(s) listed, it will be displayed in square brackets next to the clientid.

| <b>Customer Details</b>                                              |                                  | IPG Accounts       |
|----------------------------------------------------------------------|----------------------------------|--------------------|
| Customer ID                                                          | 5000001                          | 10000001 [1234567] |
| Company / ACN                                                        | Test Merchant / 000000000        |                    |
| Contact Name                                                         | John Smith                       |                    |
| Email                                                                | johnsmith@testmerchant.com.au    |                    |
| Address                                                              | PO BOX 555 , Sydney , 2000 , NSW |                    |
| Country                                                              | AUS                              |                    |
| URL                                                                  | www.ipg.stgeorge.com.au          |                    |
| Phone / Fax                                                          | 1300 650 977 /                   |                    |
| Status                                                               | active                           |                    |
| Created / Modified 2001-11-14 15:27:44.467 / 2012-05-09 09:43:11.563 |                                  |                    |
|                                                                      |                                  |                    |
|                                                                      |                                  |                    |

These details relate to the **IPG Customer Account**. Many of these details will have been taken from the IPG Application form(s).

Linked to this IPG Customer Account will be at least one IPG Client Account. The number(s) of the linked Client Account(s) are listed in the right hand column titled IPG Accounts.

| Merchant Details |                                                                                                    |
|------------------|----------------------------------------------------------------------------------------------------|
| Customer ID      | The IPG Customer Account Number                                                                                                    |
| Company/ACN      | The company name and ACN                                                                                                    |
| Contact Name     | The company contact name                                                                                                    |
| Email            | The company contact's email address                                                                                                    |
| Address, Country | The company's address                                                                                                    |
| URL              | The company's web address                                                                                                    |
| Phone/Fax        | The company's phone and fax numbers                                                                                                    |
| Status           | The status of the IPG Customer account                                                                                                    |
| Created/Modified | The date and time these details were last change                                                                                                    |
| IPG Accounts     | In the column on the right, the Client IDs linked to this IPG Customer<br>account is displayed.<br>Click on a Client ID to view the client information.<br>Shown below the Client ID in brackets is the linked St. George<br>merchant number |

#### St.George Internet Payment Gateway – Merchant Administration Console

#### Client Info – Navigation

To get to the Client Info screen, click on an IPG Client ID in the Merchant Details screen ("IPG Account" column)

These options are displayed on every Client Info screen

| terminal ids | authentication | cards accepted | txns accepted | txn constraints | users |
|--------------|----------------|----------------|---------------|-----------------|-------|
|              |                |                |               |                 |       |

Click on the required option to 'jump' to that screen

The current screen displayed will be highlighted. In the example Users is the current screen.

#### Client Info – Users

This screen displays a list of the users configured for the selected Client ID

#### Client info for : 17000001

| terminal ids    | authentication                                                         | cards accepted                              | txns accepted      | txn constraints | users |  |  |  |
|-----------------|------------------------------------------------------------------------|---------------------------------------------|--------------------|-----------------|-------|--|--|--|
| Users currently | accessing this Client I                                                | D                                           |                    |                 |       |  |  |  |
| Options         | Username                                                               | Name (click for int                         | fo)                |                 |       |  |  |  |
| Ø               | merchant21                                                             | Test Support                                |                    |                 |       |  |  |  |
| Ø               | merchant22                                                             | Test Support                                |                    |                 |       |  |  |  |
|                 |                                                                        |                                             |                    |                 |       |  |  |  |
| Field           | Descr                                                                  | iption                                      |                    |                 |       |  |  |  |
| Options         | Click the Options icon 🞻 to view and edit the options available to the |                                             |                    |                 |       |  |  |  |
|                 | user.                                                                  | user.                                       |                    |                 |       |  |  |  |
|                 | This fu                                                                | inction is only availa                      | able to Administra | ators.          |       |  |  |  |
| Username        | The lo                                                                 | g in username assi                          | gned to this user. |                 |       |  |  |  |
| Name            | Click th                                                               | ne user's name to:                          |                    |                 |       |  |  |  |
|                 | <ul> <li>view</li> </ul>                                               | <ul> <li>view the user's details</li> </ul> |                    |                 |       |  |  |  |
|                 | • rese                                                                 | <ul> <li>reset their password</li> </ul>    |                    |                 |       |  |  |  |
|                 | <ul> <li>susp</li> </ul>                                               | end their access et                         | C.                 |                 |       |  |  |  |
|                 | This function is only available to Administrators.                     |                                             |                    |                 |       |  |  |  |

#### **User Options and Permissions**

This function is only available to Administrators and can be accessed by clicking on the green/red 'tick' icon next to the username.

User Options control the functions available to a user when they log in to the Merchant Console.

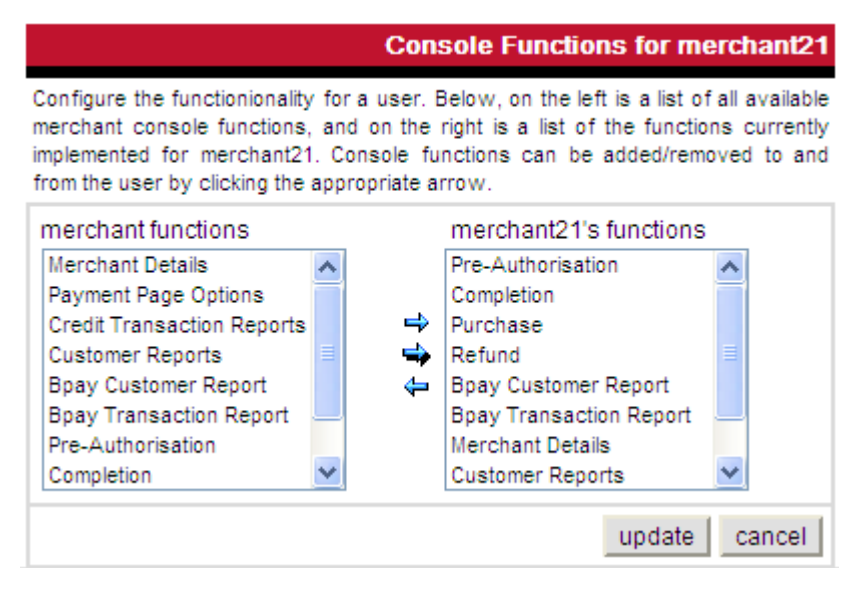

All of the available console functions are displayed in the **merchant functions** list on the left. The functions currently available to the user are displayed in the user's **functions** list on the right.

#### To add a function to a user

- 1. Highlight the function in the merchant functions list.
- 2. Click the 'right arrow' →
- 3. The selected function will be added to the user's functions list on the right.

#### To add all functions to a user

- 1. Click the 'double arrow'
- 2. All of the available merchant functions will be added to the user's functions list on the right.

#### To remove a function from a user

- 1. Highlight the function in the user's functions list.
- 2. Click the 'left arrow'
- 3. The selected function will be removed from the user's functions list on the right.

| Field                         | Description                                                                                                    |
|-------------------------------|----------------------------------------------------------------------------------------------------|
| Merchant Details              | Gives access to the Merchant Details Screens.                                                                                                    |
| Customer Reports              | Gives access to view Customer Reports for the IPG Client account                                                                                                    |
| Payment Page Options          | Gives access to edit the Hosted Payment Page                                                                                                    |
| Credit Transaction<br>Reports | Gives access to view Transaction reports for the IPG Customer Account                                                                                                    |
| Pre-Authorisation             | This field will be hidden by default unless you have been given access by St. George. A Pre-Authorisation enables you to place a hold on funds in your customers account for up to 10 days.                                                                                                    |
| Completion                    | This field will be hidden by default unless you have been given access<br>by St. George. This gives access to process completions. A completion<br>must be processed within 10 days of the Pre-Authorisation and must<br>be with 15% (+ or -) of the Pre-Auth amount. Only one completion can<br>be processed per transaction. |
| Purchase                      | Gives access to process purchase transactions.                                                                                                    |
| Refund                        | Gives access to refund transactions.                                                                                                    |

#### **User Details**

This function is only available to Administrators and can be accessed by clicking on the user name.

Use this screen to record the details of the user, if required.

When the data has been entered or changed click the **Update** button.

This screen is also used to change the following user settings:

- Password Reset
- Suspend/Unsuspend User
- Client Account Access
- Administrator Access

These settings are described in detail below.

|                                                                        |                                                    | Edit User Details | ClientIDs  |
|------------------------------------------------------------------------|----------------------------------------------------|-------------------|------------|
| Edit the details of the user t                                         | y changing the values in the spaces (              | provided.         | ✓ 17000009 |
| Company<br>Contact Name                                                | Test Support<br>Test Support                       |                   |            |
| Originally allocated to clientid :<br>Contact ID                       | 17000009<br>2975                                   |                   |            |
| Position                                                               |                                                    |                   |            |
| Work Phone / Home Phone /<br>Mobile Phone                              |                                                    | /                 |            |
| Facsimile                                                              |                                                    |                   |            |
| Email                                                                  |                                                    |                   |            |
| Address / City / State                                                 |                                                    | 1                 |            |
| Country - Post Code                                                    | -                                                  |                   |            |
| Notes                                                                  |                                                    |                   |            |
| Username / Password / Confirm                                          | merchant21 / /                                     |                   |            |
| Please only enter data in the pas<br>password for this user - otherwis | sword boxes if you intend to cha<br>e leave blank. | inge the          |            |
| Administrator Suspended                                                |                                                    |                   |            |
| TimeZone Australia/Sydney                                              |                                                    | ~                 |            |
| Language English 🖌 Re                                                  | gion Australia 💌                                   |                   |            |
|                                                                        |                                                    | upda              | te cancel  |

#### **Password Reset**

| Username / Password / Confirm      | merchant21/    |                 | 1          |
|------------------------------------|----------------|-----------------|------------|
| Please only enter data in the pass | sword boxes i  | f you intend to | change the |
| password for this user - otherwise | e leave blank. |                 |            |

#### To reset a user's password

In the User Details screen:

- 1. Confirm the Username shown is correct.
- 2. Type the new password in the first password field.
- 3. Type the new password again in the second field as confirmation.
- 4. Click the Update button.

Refer to the Change Password section of this document for password requirements.

#### **Suspend User**

#### Administrator 🗹 Suspended

If a User ID is suspended all further attempts to login to the Merchant Console will be denied.

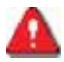

User Suspension is required in both the Test and Live databases.

Suspending a User ID in the **Test** database **does not** suspend or prevent access in the **Live** database. (Also see the *Change Database* section of this document.)

#### To suspend or unsuspend a User ID

1. Click the Suspended tick-box.

The tick will appear or disappear as appropriate.

2. Click the Update button.

#### **User Access To Multiple Accounts**

| ClientIDs |        |  |  |  |
|-----------|--------|--|--|--|
| ✓ 170     | 000009 |  |  |  |
| ✓ 170     | 00001  |  |  |  |
| ✓ 170     | 01855  |  |  |  |
| 170       | 000017 |  |  |  |
| 170       | 000033 |  |  |  |

If the IPG Customer Account has multiple IPG Client Accounts linked, each of the Client Account Ids will be listed in the right hand column.

If the Client ID is ticked then the User can access details of this Client Account. If a Client ID is not ticked the User will not be able to access details of this Client Account.

Also see the User Options and Permissions section of this document.

# To change the User's Client ID Access

1. Click the required Client ID tick box.

The tick will appear or disappear as appropriate.

2. Click the Update button.

#### Administrator Access

#### Administrator Suspended

Administrator Access can be given to any User ID.

Administrator Access will allow the User to access and change User Details and User Options for all other users linked to the IPG Client Account.

#### Time zone

Modifying the time zone will change the time of the transactions on your Transaction Reports into your local time.

#### Language

This is set to English and cannot be changed.

#### Region

This function is not used in this release.

#### Client Info – Terminal IDs

This screen displays the Merchant Number and Terminal IDs linked to the IPG Client ID and used by St. George to process the transactions.

#### Client info for : 17000001

| terminal ids      | authentication | cards accepted | txns accepted | txn constraints | users   |
|-------------------|----------------|----------------|---------------|-----------------|---------|
| Merchant ID 057   | 99820          |                |               |                 |         |
| Terminal ID       |                |                |               |                 |         |
| 00600001          |                |                |               |                 |         |
| 00600002          |                |                |               |                 |         |
|                   |                |                |               | n               | ew user |
|                   |                |                |               |                 |         |
| Return to Custome | r Record       |                |               |                 |         |

| Field       | Description                              |  |
|-------------|------------------------------------------|--|
| Merchant ID | The St. George allocated Merchant Number |  |
| Terminal ID | The St. George allocated Terminal IDs    |  |

# **Client Info – Authentication**

These details indicate the system configuration of the IPG Client Account.

Many of these values are set as default.

Client info for : 17000001

| terminal ids                                                                                                    | authentication                                                                                              | 1   | cards accepted                                   |       | txns accept | ed                 | txn constraints                  | users      |
|----------------------------------------------------------------------------------------------------|----------------------------------------------------------------------------------------------------|-----|--------------------------------------------------|-------|-------------|--------------------|----------------------------------|------------|
| Merchant ID<br>Cert Serial /<br>Dept.<br>Account Name<br>Status<br>Cartridge /<br>Instance<br>Terminal Type<br># Threads / | 05799820<br>not specified / not<br>specified<br>not specified<br>active<br>as2805 / base24<br>0 - eCommerce | The | ese details outline con<br>lings for this client | necti | on specific | <b>Det</b><br>05 1 | ails last updated<br>4:51:53.317 | : 2012-04- |
| Currency                                                                                                    | 17AUD                                                                                                    |     |                                                  |       |             |                    |                                  |            |
| Security Token                                                                                                    | configure                                                                                                   |     |                                                  |       |             |                    |                                  |            |
| Check Cert                                                                                                    | no                                                                                                    |     |                                                  |       |             |                    |                                  |            |
| Profile                                                                                                    | default                                                                                                    |     |                                                  |       |             |                    |                                  |            |
| Completion var<br>+                                                                                                    | 15.0%                                                                                                    |     |                                                  |       |             |                    |                                  |            |
| Completion var                                                                                                    | 15.0%                                                                                                    |     |                                                  |       |             |                    |                                  |            |
| # Completions                                                                                                    | 1                                                                                                    |     |                                                  |       |             |                    |                                  |            |
| Completions<br>Lifespan                                                                                                    | 10                                                                                                    |     |                                                  |       |             |                    |                                  |            |
|                                                                                                    |                                                                                                    |     |                                                  |       |             |                    |                                  | new user   |

Return to Customer Record

For your reference, the values that may change are:

| Field                                                                                     | Description                                                                                                    |
|-------------------------------------------------------------------------------------------|----------------------------------------------------------------------------------------------------|
| Merchant ID                                                                               | St. George merchant number                                                                                                    |
| Status                                                                                    | The status of the Client Account. For customer's transactions to be processed this must indicate <b>Active</b>                                                                                                 |
| Terminal Type The transaction type applied to transactions processed throug IPG Client ID |                                                                                                    |
| # Threads                                                                                 | The number of threads available to process transactions. This setting only applies to the Batch application                                                                                                    |
| Currency                                                                                  | AUD = Australian Dollars<br>Please note: The IPG only supports AUD transactions                                                                                                    |
| Details Last Updated                                                                      | The date and time these details were last changed.                                                                                                    |
| Completion Var +                                                                          | The amount OVER the initial Pre-Authorisation amount that can be processed by a completion. This is set to 15% by default and cannot be modified                                                               |
| Completion Var -                                                                          | The amount UNDER the initial Pre-Authorisation amount that can be processed by a completion. This is set to 15% by default and cannot be modified                                                              |
| # of completions                                                                          | The amount of completions that can be performed per Pre-<br>Authorisation amount that can be processed by a completion. This is<br>set to 1 by default and cannot be modified                                  |
| Completions lifespan                                                                      | The number of days that a hold is placed on the customers funds for.<br>You can only perform a Completion within the original Pre-Auths<br>lifespan. This is set to 10 days by default and cannot be modified. |

## Client Info – Cards Accepted

This screen indicates which types of cards can be accepted through the IPG Client Account.

#### Client info for: 17000001

| terminal ids                                                                       | authentication                      | cards accepted                                       | txns accepted          | txn constraints    | users    |
|------------------------------------------------------------------------------------|-------------------------------------|------------------------------------------------------|------------------------|--------------------|----------|
| BankCard : no<br>MasterCard yes<br>Visa yes<br>American Expre<br>Diners Club : yes | Selecting<br>Details<br>ss yes<br>s | g these values determines<br>last updated : 2007-01- | what card types this c | lient can process. |          |
| Return to Custome                                                                  | er Record                           |                                                      |                        | l                  | new user |

MasterCard and Visa will be set to Yes by default.

American Express, Diners Club and JCB will only be set to Yes if a merchant facility has been arranged with these respective organisations.

If a transaction is attempted using a card type which is set to **No** an error message will be returned to the customer or user.

Please note: If you are using the Simple Payment Page, a logo will be displayed for each card type accepted on the page.

#### American Express & Diners Club cards

To be able to process Amex/Diners cards, you also need to do the following:

- Contact Amex/Diners and apply for a Merchant ID on their systems Amex 1300 363 614 Diners 1300 360 560
- 2. Once Amex/Diners have set you up, their cards can be processed by our gateway
- 3. Email your Amex/Diners ID to <a href="mailto:ebssupp@stgeorge.com.au">ebssupp@stgeorge.com.au</a> for our records

# Client Info – Txns Accepted

This screen indicates which types of transactions can be processed through the IPG Client Account.

#### Client info for: 17000001

| terminal ids                | authentication                                                                                   | cards accepted          | txns accepted         | txn constraints | users    |  |  |
|-----------------------------|--------------------------------------------------------------------------------------------------|-------------------------|-----------------------|-----------------|----------|--|--|
| Purchase : yes              | Purchase : yes Selecting these values determines what transaction types this client can process. |                         |                       |                 |          |  |  |
| Debit: yes<br>Micropayments | Det                                                                                              | tails last updated : 20 | )10-06-15 18:14:47.42 |                 |          |  |  |
| Refunds : yes               | .,,                                                                                              |                         |                       |                 |          |  |  |
| Pre-Auths / Co              | mpletions : yes                                                                                  |                         |                       |                 |          |  |  |
| Status : yes                |                                                                                                  |                         |                       |                 |          |  |  |
|                             |                                                                                                  |                         |                       | _r              | new user |  |  |
| Return to Custom            | ner Record                                                                                       |                         |                       |                 |          |  |  |

| Field                 | Description                                                                                                    |
|-----------------------|----------------------------------------------------------------------------------------------------|
| Purchase              | Purchase transactions, charge to customers                                                                                               |
| Debit                 | Not currently available                                                                                                    |
| Micropayments         | Not currently available                                                                                                    |
| Refunds               | Refund transactions, credit to customers                                                                                                 |
| Pre-Auths/Completions | Pre-Authorisations are used to validate a transaction on a customer's credit card. A Completion transaction is performed at a later time |
| Status                | Applicable to API merchants only                                                                                                    |
| Details last updated  | The date and time these details were last changed                                                                                        |

If a transaction type is configured as **No** and a transaction of that type is attempted an error message will be returned to the user or customer.

# Client Info – Txns Constraints

#### Client info for: 17000001

| terminal ids                   | authentication               | cards accepted                                | txns accepted           | txn constraints       | users    |
|--------------------------------|------------------------------|-----------------------------------------------|-------------------------|-----------------------|----------|
| Min txn value                  | \$0.00                       | These values defir                            | e the transactional lim | nits of this account. |          |
| Max txn value<br>Max txn total | \$99999.00<br>\$100000000.00 | Details last updated : 2006-07-31 16:26:25.45 |                         |                       |          |
| Txn period                     | 0                            |                                               |                         |                       |          |
| Txn period start<br>mm/dd/yyyy | 11/14/2001                   |                                               |                         |                       |          |
| Txn period end<br>mm/dd/yyyy   | 11/14/2001                   |                                               |                         |                       |          |
| Max txn count                  | -1                           |                                               |                         |                       |          |
|                                |                              |                                               |                         |                       | new user |
| Return to Custome              | er Record                    |                                               |                         |                       |          |

| Field                   | Description                                                                                                    |  |
|-------------------------|----------------------------------------------------------------------------------------------------|--|
| Min txn value           | The minimum amount that transactions can be processed for. If a transaction is attempted for a lesser amount an error message will be returned  |  |
| Max txn value           | The maximum amount that transactions can be processed for. If a transaction is attempted for a greater amount an error message will be returned |  |
| Max txn total           | The maximum value of transactions                                                                                                    |  |
| Txn period              | If set; the number of days during which transactions are capped by the <b>Max txn total</b> and / or <b>Max txn count</b>                       |  |
| Txn period start        | If set, the Start date from which transactions are capped by the <b>Max txn total</b> and / or <b>Max txn count</b>                             |  |
| Txn period end          | If set, the End date from which transactions are not capped by the <b>Max txn total</b> and / or <b>Max txn count</b>                           |  |
| Max txn count           | The maximum number of transactions that can be processed during the transaction period '-1' = unlimited                                         |  |
| Details last<br>updated | The date and time the last change was made                                                                                                    |  |

#### Add New User

This function is only available to Administrators.

Click the New User button shown on the Client Info screen.

| Add New User                                                                                                    |  |  |
|----------------------------------------------------------------------------------------------------|--|--|
| Please nominate a login and password for the new user. The login is to be validated to ensure that it is not in use |  |  |
|                                                                                                    |  |  |
| 17000001                                                                                                    |  |  |
|                                                                                                    |  |  |
|                                                                                                    |  |  |
|                                                                                                    |  |  |
| submit cancel                                                                                                    |  |  |
|                                                                                                    |  |  |

| Field     | Description                            |
|-----------|----------------------------------------|
| Client ID | The selected IPG Client Account Number |

#### To add a new User ID

 In the Login field type the User ID for the new user User IDs should follow the format of the user's surname followed by their first name(s) initial i.e. Charles Chaplin = chaplinc

New User Details

- 2. In the Password field type the password for the User ID
- 3. In the Re-enter password type the password again for confirmation
- 4. Click the Submit button
- 5. The New User Details screen will be displayed:

| Valid inputs are required for fields marked with an asterisk. |            |               |  |
|---------------------------------------------------------------|------------|---------------|--|
| ClientID                                                      | 17000001   |               |  |
| Username                                                      | mrcitizen* |               |  |
| Contact Name                                                  |            | ±             |  |
| Position                                                      |            | ]             |  |
| Work Phone, Horne Phone, Mobile<br>Phone                      |            | ],,           |  |
| Fax                                                           |            | ]             |  |
| Email Address                                                 |            | ]             |  |
| Company(Merchant)                                             |            | ±             |  |
| Address, City, State                                          |            | ], [,         |  |
| Country, Post Code                                            |            | -             |  |
| Administrator                                                 |            |               |  |
| Notes                                                         |            | ]             |  |
|                                                               |            | submit cancel |  |

St.George Internet Payment Gateway - Merchant Administration Console

- 6. Complete the mandatory fields marked with an '\*':
   Contact Name The First Name and Surname of the User Company(Merchant)
   The name of the Company
- 7. Click the **Submit** button
- 8. The User ID will be set-up

## New User First Time Login

When new User IDs are used for the first time, for security reasons the IPG Merchant Console will prompt for the user to change their password.

Refer to the Change Password section of this document for password requirements.

#### Password Change Request

Please note that your password must meet a few simple criteria. If these criteria are not met, you will be prompted with a message explaining the problem with the specified password. If you require assistance, please call **1300 650 977**.

| Enter your new password |                 |  |
|-------------------------|-----------------|--|
| Username:               | mrcitizen       |  |
| Current Password:*      |                 |  |
| New Password:*          |                 |  |
| Confirm:*               |                 |  |
|                         | Change Password |  |

#### **Assigning User Rights**

You can assign different levels of rights per user for your account. To do this go to the Merchant Details screen, click on your IPG Account. This will take you to the users screen.

Click on the options Icon to the left of the user that you wish to modify rights for, then add or remove rights using the Right arrow (add rights) or left arrow (remove rights).

Users current rights are listed in the right hand window, all available rights are listed on the left.

| Console Functions for mrcitizen                                                                                                    |                          |                                     |                                                                                                    |
|----------------------------------------------------------------------------------------------------|--------------------------|-------------------------------------|----------------------------------------------------------------------------------------------------|
| Configure the functionionality<br>available merchant console<br>functions currently implement<br>added/removed to and from the                                                   | fo<br>fun<br>ted<br>he i | rause<br>ctions,<br>formr<br>userby | er. Below, on the left is a list of all<br>and on the right is a list of the<br>rcitizen. Console functions can be<br>r clicking the appropriate arrow. |
| merchant functions                                                                                                    |                          |                                     | mrcitizen's functions                                                                                                    |
| Merchant Details<br>Payment Page Options<br>Credit Transaction Reports<br>Customer Reports<br>Bpay Customer Report<br>Bpay Transaction Report<br>Pre-Authorisation<br>Completion | <    <                   | 1 <b>1</b> 1                        | Purchase<br>Refund<br>Credit Transaction Reports                                                                                                    |
|                                                                                                    |                          |                                     | update cancel                                                                                                    |